# ACTUALIZACIÓN DE PERFIL

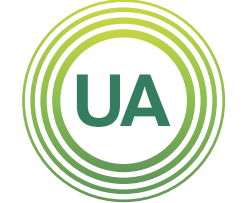

UNIAGRARIA Fundación Universitaria Agraria \_\_\_\_\_\_ de Colombia \_\_\_\_\_\_ Institución Universitaria Personería Jurídica N°2599-86 M.E.N.

LA **U VERDE** DE COLOMBIA El perfil dentro de Campus Virtual es una de las principales formas para conocer los participantes de un curso virtual. Es de gran importancia mantener actualizada la información personal ya que permite saber un poco más sobre los compañeros y docentes. En el perfil encuentra el nombre del participante, una descripción del participante, una fotografía y las principales formas de contacto (correo electrónico, mensajería o teléfono). La información que se registra solo es visible dentro del Campus Virtual de UNIAGRARIA.

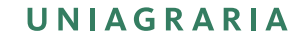

LA UVERDE DE COLOMBIA

Institución Universitaria Personería Jurídica N°2599-86 M.E.N.

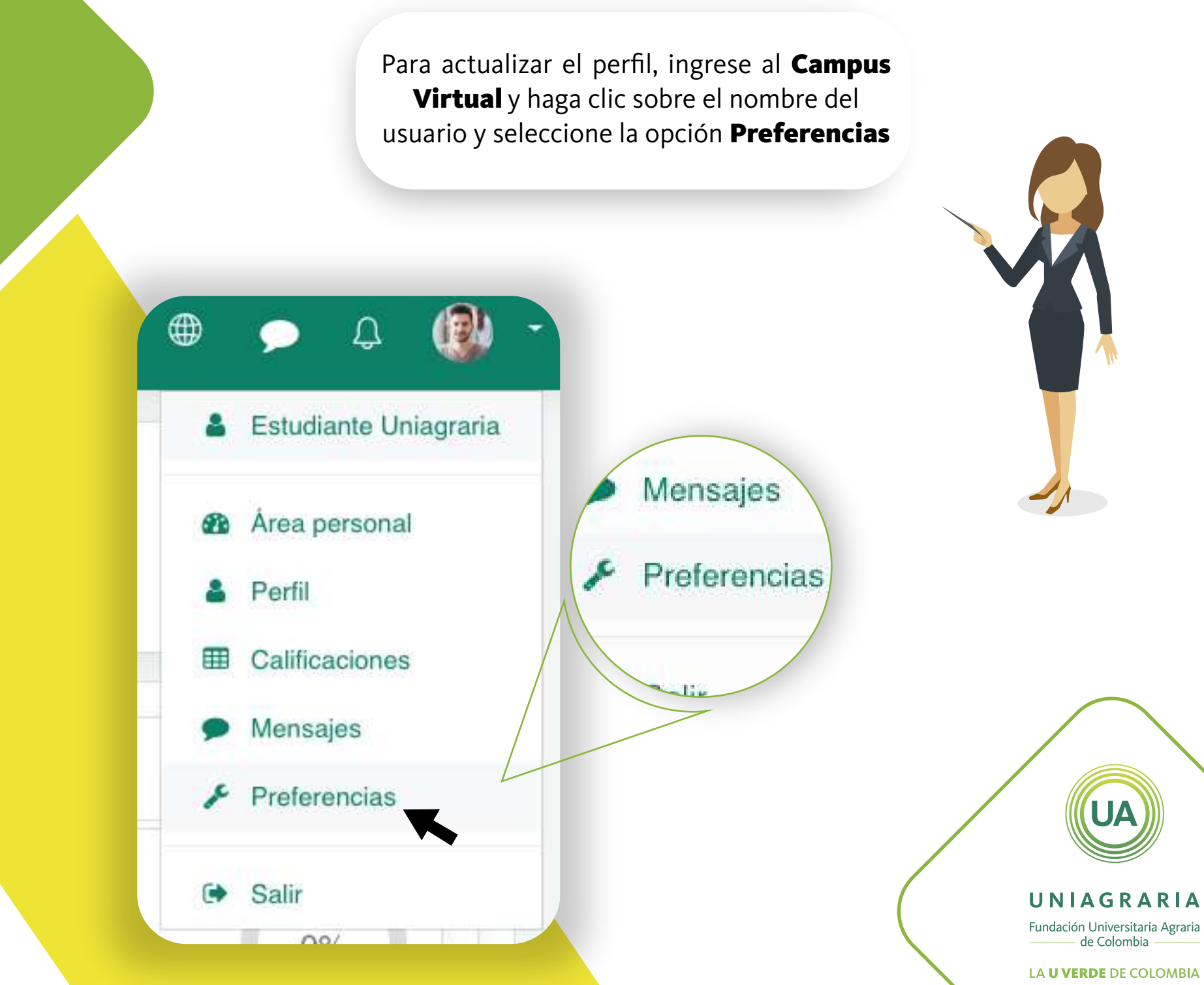

Institución Universitaria Personería Jurídica N°2599-86 M.E.N

### Luego de clic en Editar perfil

## Preferencias

## Cuenta de usuario

Editar perfil Cambiar contraseña Idioma preferido Configuración del foro Configuración del editor Preferencias del curso Preferencias de calendario Preferencias de mensajes Preferencias de notificación

# Cuenta de L

Editar perfil Cambiar contraseña dioma preferido

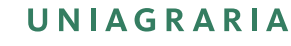

Fundación Universitaria Agraria ——— de Colombia ———

#### LA **U VERDE** DE COLOMBIA

Institución Universitaria Personería Jurídica N°2599-86 M.E.N.

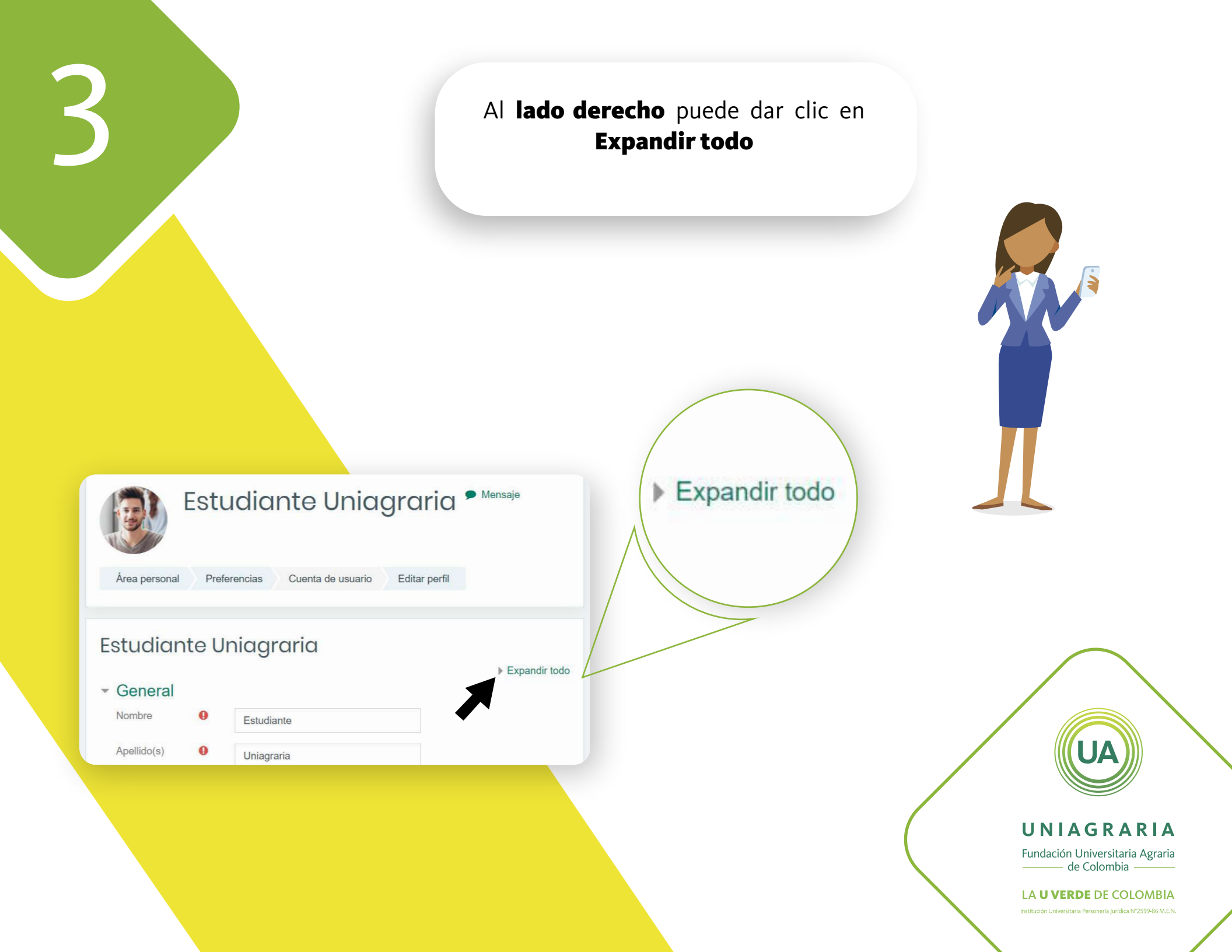

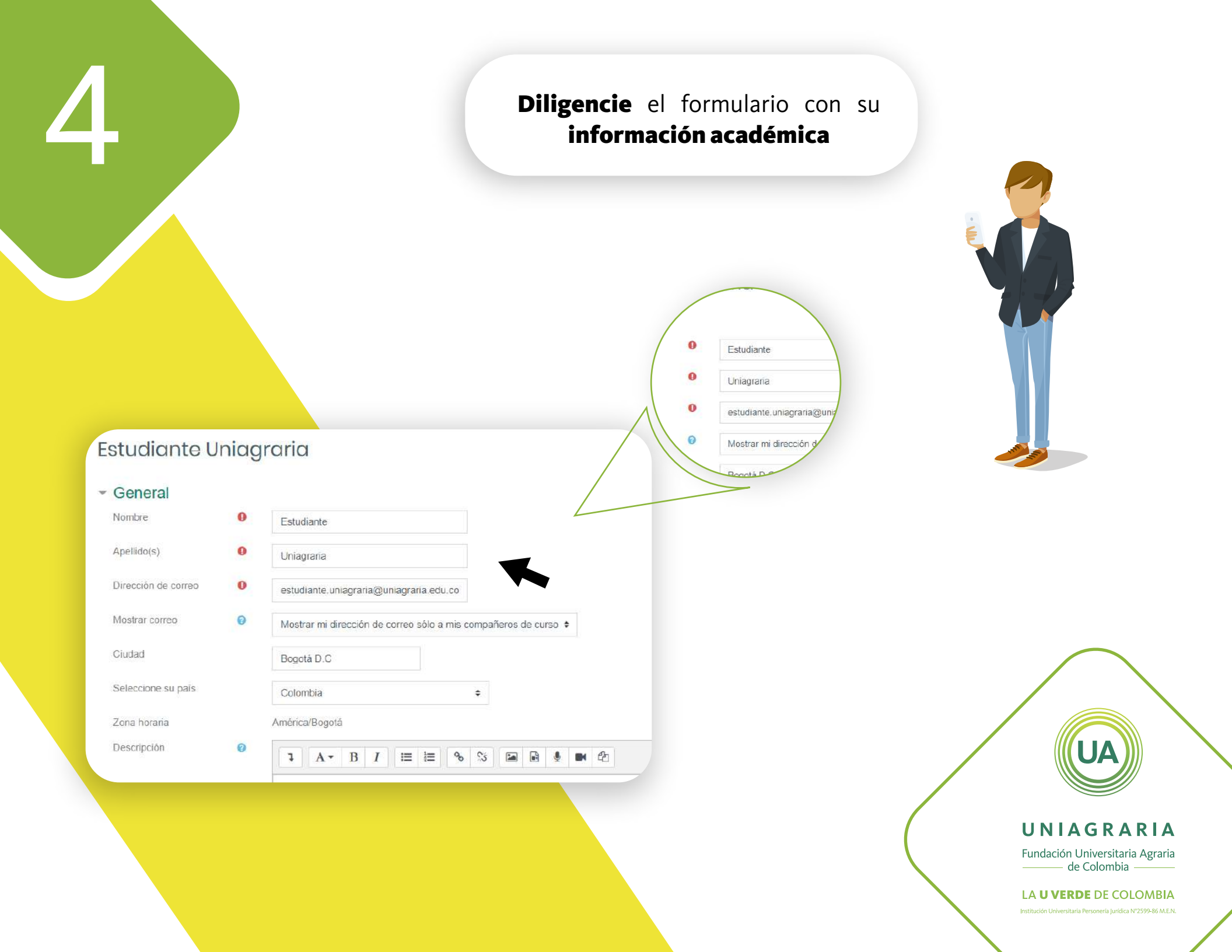

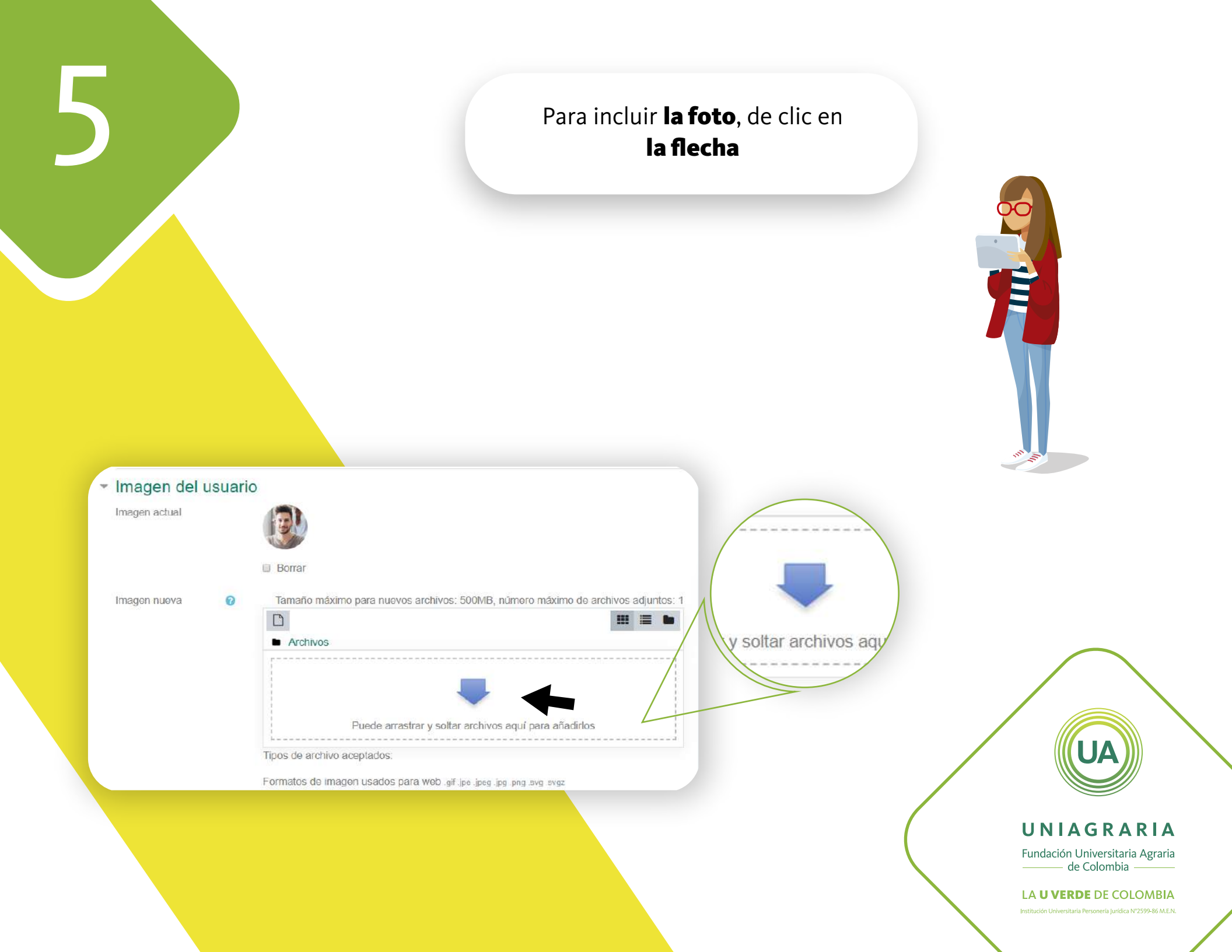

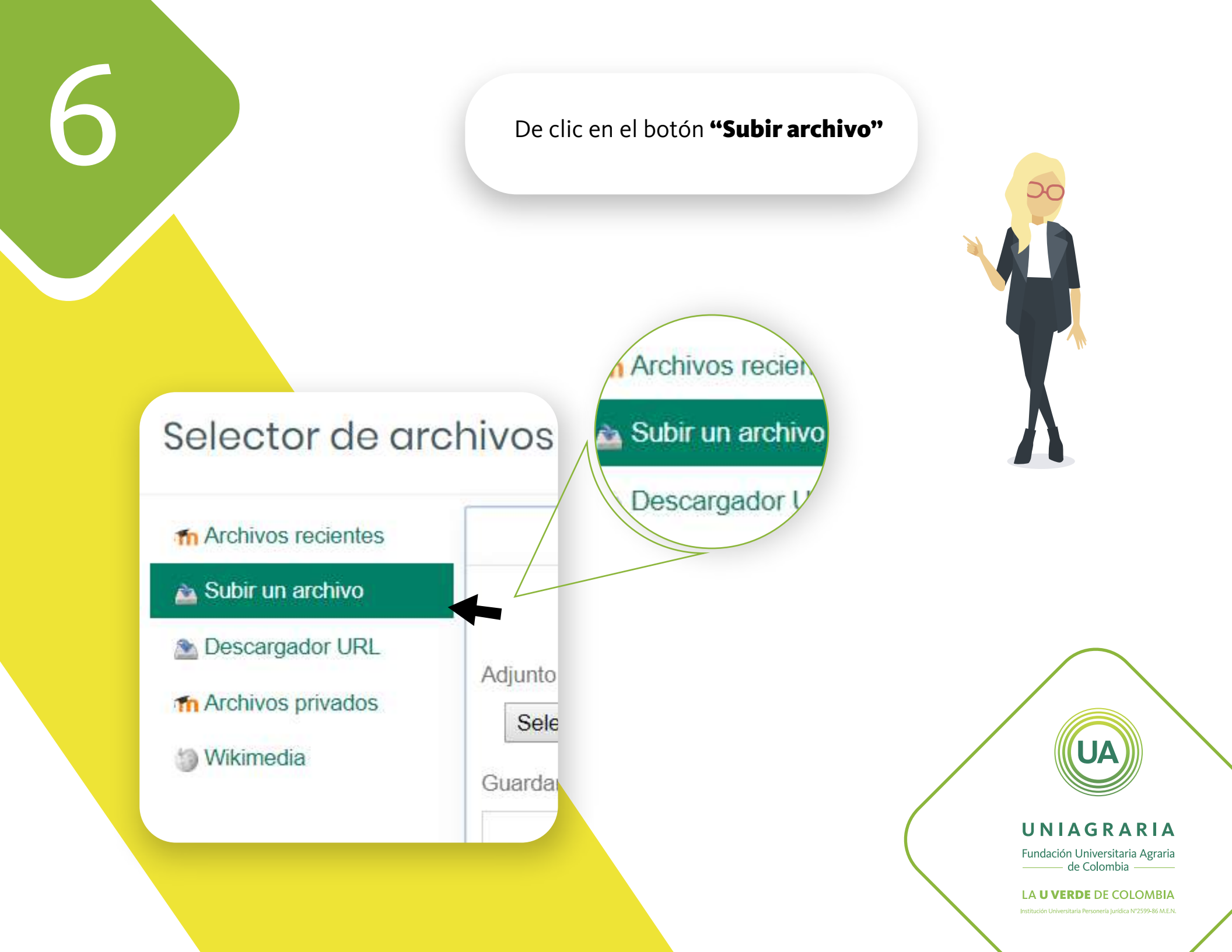

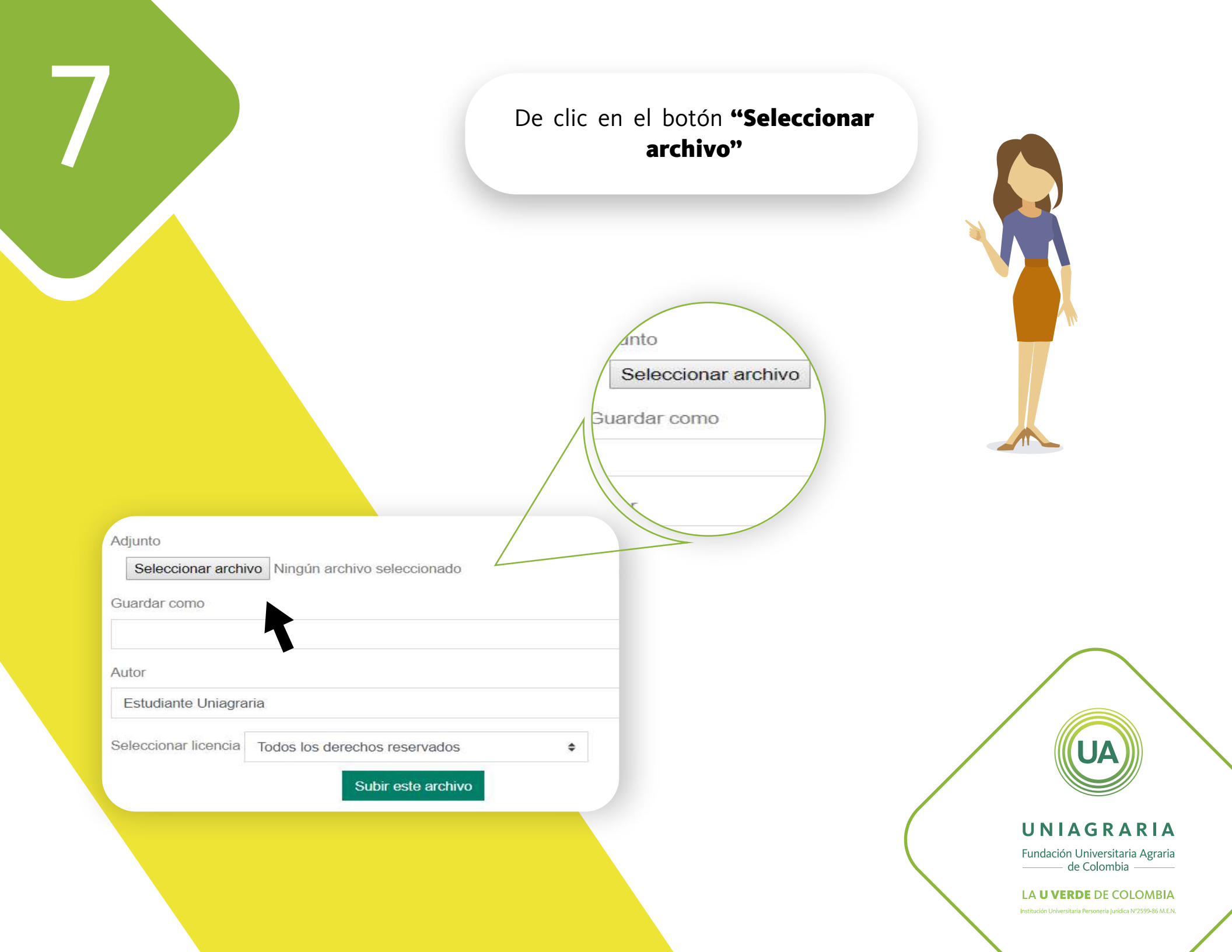

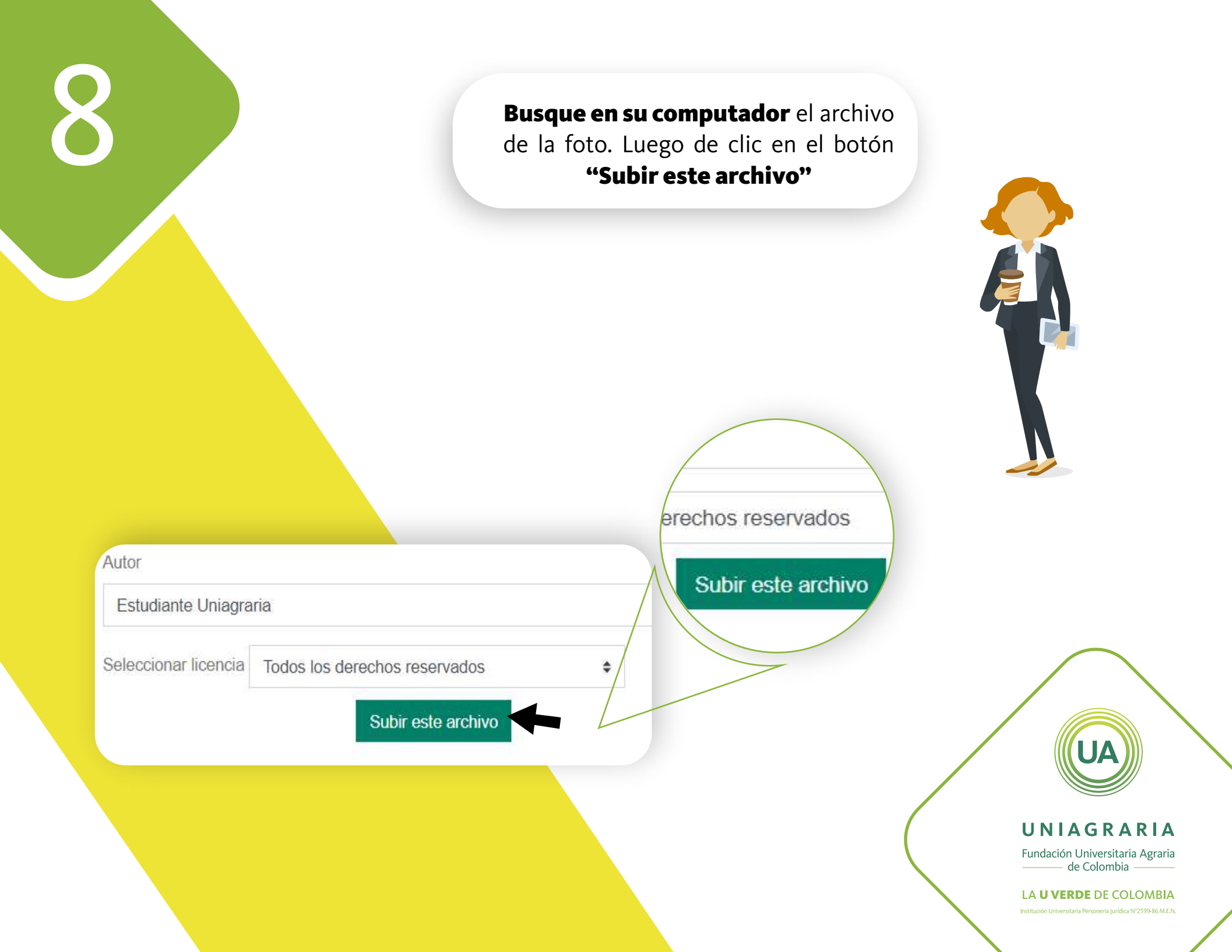

**Continúe diligenciando** el formulario. Al finalizar de clic en el botón **"Actualizar información personal"** 

Cancelar

Actualizar información personal

Teléfono

Celular

Dirección

Actualizar información p

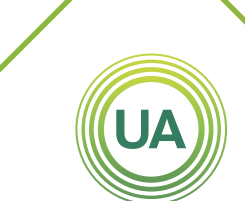

#### UNIAGRARIA

Fundación Universitaria Agraria ——— de Colombia ———

LA UVERDE DE COLOMBIA

Institución Universitaria Personería Jurídica N°2599-86 M.E.N.